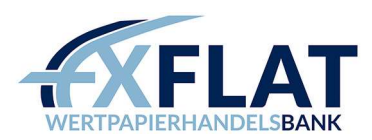

# VERBINDUNGSANLEITUNG FXFLAT AGENATRADER

Vielen Dank für die Eröffnung eines AgenaTrader Kontos bei FXFlat.

Im Folgenden wird beschrieben, wie Sie eine Verbindung mit dem MetaTrader oder der Trader Workstation einrichten.

## Inhalt

| 1. | Verbindungsanleitung MetaTrader 5       | 1   |
|----|-----------------------------------------|-----|
| 2. | Verbindungsanleitung Trader Workstation | . 8 |

# 1. Verbindungsanleitung MetaTrader 5

#### Referenzsoftware

Bitte beachten Sie, dass bei Livekonten die Referenzsoftware des Brokers, in unserem Fall der MetaTrader 5 die Kontrollplattform ist.

## Hinweis zur Referenzsoftware

Installieren Sie <u>MetaTrader 5 Software</u>, da dieser im Hintergrund immer aktiviert sein muss, damit die Verbindung aufrechterhalten bleibt. Loggen Sie sich mit Ihren Zugangsdaten in den MetaTrader 5 ein und nehmen unter Extras – Optionen – Experten folgende Einstellungen vor.

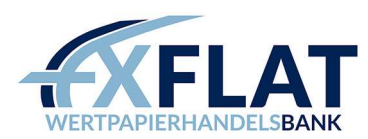

| Community       Signate       Speicher         Ereignisse       Benachrichtigungen       E-Mail       FTP         Algorithmischen Handel erlauben       Deaktivieren des algorithmischen Handels nach einer Kontoänderung       Deaktivieren des algorithmischen Handels nach einer Profiländerung       Deaktivieren des algorithmischen Handels nach einer Profiländerung         Deaktivieren des algorithmischen Handels nach einer Anderung des Charts-Symbols oder des Zeitrahm       Deaktivieren des algorithmischen Handels über eine externe Python-API         Import von DLLs zulassen (potentiell gefährlich, nur für vertrauenswürdige Anwendungen ermöglichen)       WebRequest für die folgende URLs erlauben:         Import von DLLs zulassen (potentiell gefährlich, nur für vertrauenswürdige Anwendungen ermöglichen)       Hilfe         ionen       7         Community       Signale       Speicher         stoparamme       Handel       Experten       Ereignisse         Benachrichtigungen       E-Mail       FTP                                                                                                    | Server | community                  |                                        |                   | Cionala            |                         | Englisher   |            |
|----------------------------------------------------------------------------------------------------|--------|----------------------------|----------------------------------------|-------------------|--------------------|-------------------------|-------------|------------|
| erver       Diagramme       Handel       Execution       Eregnisse       Defact into high index in the inter into high index index ind                                                                           | Algor  | Disesson                   | Unadal                                 | Experten          | Signale            | Basadadah Kausaan       | Speicher    |            |
| Algorithmischen Handel erlauben  Deaktivieren des algorithmischen Handels nach einer Kontoänderung Deaktivieren des algorithmischen Handels nach einer Profiländerung Deaktivieren des algorithmischen Handels nach einer Anderung des Charts-Symbols oder des Zeitrahm Deaktivieren des algorithmischen Handels über eine externe Python-API Import von DLLs zulassen (potentiell gefährlich, nur für vertrauenswürdige Anwendungen ermöglichen) Import von DLLs zulassen (potentiell gefährlich, nur für vertrauenswürdige Anwendungen ermöglichen) Import von | Algor  | Didyranine                 | ridituer                               | Experien          | Lieiginisse        | benachnonogungen        | Linidii     | SI SI SI F |
| Deaktivieren des algorithmischen Handels nach einer Kontoänderung Deaktivieren des algorithmischen Handels nach einer Profiländerung Deaktivieren des algorithmischen Handels über eine externe Python-API Import von DLLs zulassen (potentiell gefährlich, nur für vertrauenswürdige Anwendungen ermöglichen) WebRequest für die folgende URLs erlauben: <b>OK</b> Abbrechen Hilfe <b>OK</b> Abbrechen Hilfe <b>Community</b> Signale Speicher <b>Free</b> Symbol: Automatic <b>EURUSD</b> Volumen: Last Used <b>O</b> Stop Level: <b>In Prices</b>                                                                                                    |        | rithmischen Har            | ndel erlauben                          |                   |                    |                         |             |            |
| Deaktivieren des algorithmischen Handels nach einer Profiländerung Deaktivieren des algorithmischen Handels nach einer Änderung des Charts-Symbols oder des Zeitrahm Deaktivieren des algorithmischen Handels über eine externe Python-API Import von DLLs zulassen (potentiell gefährlich, nur für vertrauenswürdige Anwendungen ermöglichen) WebRequest für die folgende URLs erlauben: fügen Sie eine URL hinzu, z.B. 'https://www.mgl5.com' OK Abbrechen Hilfe toom Community Signale Speicher Erver Diagramme Handel Experten Ereignisse Benachrichtigungen E-Mail FIP Symbol: Automatic Isot Euro Stop Level: In Prices                                                                                                    |        | eaktivieren des            | algorithmische                         | n Handels nach    | n einer Kontoände  | erung                   |             |            |
| Deaktivieren des algorithmischen Handels nach einer Änderung des Charts-Symbols oder des Zeitrahm Deaktivieren des algorithmischen Handels über eine externe Python-API Import von DLLs zulassen (potentiell gefährlich, nur für vertrauenswürdige Anwendungen ermöglichen) WebRequest für die folgende URLs erlauben: I fügen Sie eine URL hinzu, z.B. 'https://www.mqlS.com' OK Abbrechen Hilfe toom ? Community Signale Speicher Prever Diagramme Handel Experten Ereignisse Benachrichtigungen E-Mail FTP Symbol: Automatic Volumen: Last Used 1.00 Stop Level: In Prices                                                                                                    |        | eaktivieren des            | algorithmische                         | n Handels nach    | n einer Profilände | rung                    |             |            |
| Deaktivieren des algorithmischen Handels über eine externe Python-API Import von DLLs zulassen (potentiell gefährlich, nur für vertrauenswürdige Anwendungen ermöglichen) WebRequest für die folgende URLs erlauben:  Figen Sie eine URL hinzu, z.B. 'https://www.mql5.com'  OK Abbrechen Hilfe tonen ?  Community Signale Speidher erver Diagramme Handel Experten Ereignisse Benachrichtigungen E-Mail FTP Symbol: Automatic EURUSD Volumen: Last Used 0 ‡ Stop Level: In Prices V                                                                                                    |        | eaktivieren des            | algorithmische                         | n Handels nach    | n einer Änderung   | des Charts-Symbols oder | des Zeitrah | m          |
| Timport von DLLs zulassen (potentiell gefährlich, nur für vertrauenswürdige Anwendungen ermöglichen) WebRequest für die folgende URLs erlauben:  Figen Sie eine URL hinzu, z.B. 'https://www.mql5.com'  OK Abbrechen Hilfe ionen ? Community Signale Speicher erver Diagramme Handel Experten Ereignisse Benachrichtigungen E-Mail FTP Symbol: Automatic EURUSD Volumen: Last Used 1.00 ‡ Abweichung: Last Used 0 ‡ Stop Level: In Prices                                                                                                    |        | eaktivieren des            | algorithmische                         | n Handels über    | r eine externe Py  | thon-API                |             |            |
| WebRequest für die folgende URLs erlauben:                                                                                                    |        | rt von DLLs zu             | assen (potentie                        | ell gefährlich, n | ur für vertrauens  | würdige Anwendungen e   | rmöglichen) |            |
| OK     Abbrechen       OK     Abbrechen       Hilfe       ionen       Community       Signale       Erver       Diagramme       Handel       Experten       Ereignisse       Benachrichtigungen       E-Mail       FTP       Symbol:       Automatic       Volumen:       Last Used       0       Stop Level:       In Prices                                                                                                    |        | Pequest für die            | folgende LIRI (                        | erlauben:         |                    |                         |             |            |
| Fugen Sie eine URL hinzu, z.8. 'https://www.mql5.com'      OK Abbrechen Hilfe      OK Abbrechen Hilfe      Community Signale Speicher      rever Diagramme Handel Experten Ereignisse Benachrichtigungen E-Mail FTP      Symbol: Automatic EURUSD      Volumen: Last Used 1.00      Abweichung: Last Used 0     Stop Level: In Prices                                                                                                    | _ webr | inclucer of the            | L reigende ORL                         |                   |                    |                         |             |            |
| OK Abbrechen Hilfe<br>OK Abbrechen Hilfe<br>OK Abbrechen Hilfe<br>Community Signale Speicher<br>erver Diagramme Handel Experten Ereignisse Benachrichtigungen E-Mail FTP<br>Symbol: Automatic EuRUSD<br>Volumen: Last Used 1.00<br>Abweichung: Last Used 0<br>Stop Level: In Prices                                                                                                    | 0      | fügen Sie eine             | URL hinzu, z.B.                        | 'https://www.     | mql5.com'          |                         |             |            |
| OK Abbrechen Hilfe<br>onen ?<br>Community Signale Speicher<br>erver Diagramme Handel Experten Ereignisse Benachrichtigungen E-Mail FTP<br>Symbol: Automatic EURUSD<br>Volumen: Last Used 1.00 ‡<br>Abweichung: Last Used 0 ‡                                                                                                    |        |                            |                                        |                   |                    |                         |             |            |
| OK     Abbrechen     Hilfe       onen     ?       Community     Signale     Speicher       erver     Diagramme     Handel     Experten     Ereignisse     Benachrichtigungen     E-Mail     FTP       Symbol:     Automatic             Volumen:     Last Used             Abweichung:     Last Used      0           Stop Level:     In Prices                                                                                                    |        |                            |                                        |                   |                    |                         |             |            |
| OK Abbrechen Hilfe<br>OK Abbrechen Hilfe<br>OK Abbrechen Hilfe<br>Community Signale Speicher<br>erver Diagramme Handel Experten Ereignisse Benachrichtigungen E-Mail FTP<br>Symbol: Automatic EURUSD<br>Volumen: Last Used 1.00<br>Abweichung: Last Used 0<br>Stop Level: In Prices                                                                                                    |        |                            |                                        |                   |                    |                         |             |            |
| OK Abbrechen Hilfe<br>onen ?<br>Community Signale Speicher<br>erver Diagramme Handel Experten Ereignisse Benachrichtigungen E-Mail FTP<br>Symbol: Automatic EURUSD<br>Volumen: Last Used 1.00 ‡<br>Abweichung: Last Used 0 ‡                                                                                                    |        |                            |                                        |                   |                    |                         |             |            |
| OK     Abbrechen     Hilfe       ionen     ?       Community     Signale     Speicher       erver     Diagramme     Handel     Experten       Symbol:     Automatic     EURUSD       Volumen:     Last Used     0       Abweichung:     Last Used     0       Stop Level:     In Prices                                                                                                    |        |                            |                                        |                   |                    | 1 <b>1</b>              |             |            |
| ionen ?<br>Community Signale Speicher<br>erver Diagramme Handel Experten Ereignisse Benachrichtigungen E-Mail FTP<br>Symbol: Automatic C EURUSD C<br>Volumen: Last Used 1.00 ÷<br>Abweichung: Last Used 0 •                                                                                                    |        |                            |                                        |                   |                    | OK Abb                  | rechen      | Hilf       |
| ionen ?<br>Community Signale Speicher<br>erver Diagramme Handel Experten Ereignisse Benachrichtigungen E-Mail FTP<br>Symbol: Automatic VEURUSD Volumen:<br>Last Used 1.00 ÷<br>Abweichung: Last Used 0 ÷                                                                                                    |        |                            |                                        |                   |                    |                         |             |            |
| Community     Signale     Speicher       erver     Diagramme     Handel     Experten     Ereignisse     Benachrichtigungen     E-Mail     FTP       Symbol:     Automatic      EURUSD          Volumen:     Last Used      0          Stop Level:     In Prices                                                                                                    | ionen  |                            |                                        |                   |                    |                         |             | ?          |
| erver Diagramme Handel Experten Ereignisse Benachrichtigungen E-Mail FTP<br>Symbol: Automatic C EURUSD C C C C C C C C C C C C C C C C C C C                                                                                                    |        | Community                  |                                        |                   | Signale            |                         | Speicher    |            |
| Symbol:     Automatic     EURUSD       Volumen:     Last Used     1.00       Abweichung:     Last Used     0       Stop Level:     In Prices     In Prices                                                                                                    | erver  | Diagramme                  | Handel                                 | Experten          | Ereignisse         | Benachrichtigungen      | E-Mail      | FT         |
| Symbol:     Automatic     EURUSD       Volumen:     Last Used     1.00       Abweichung:     Last Used     0       Stop Level:     In Prices     In Prices                                                                                                    |        |                            |                                        |                   | 1                  |                         |             |            |
| Volumen:     Last Used     1.00       Abweichung:     Last Used     0       Stop Level:     In Prices     In Prices                                                                                                    |        | Symbol:                    | Automatic                              | ~                 | EURUSD             |                         | ~           |            |
| Abweidhung: Last Used $\checkmark$ 0 $\clubsuit$<br>Stop Level: In Prices $\checkmark$                                                                                                    |        | Volumont                   | LastUsed                               | ~                 | 1.00               | *                       |             |            |
| Stop Level: In Prices $\checkmark$                                                                                                    |        | volumen.                   |                                        |                   |                    |                         |             |            |
|                                                                                                    |        | Abweichung:                | Last Used                              | ~                 | 0                  | \$                      |             |            |
|                                                                                                    |        | Abweichung:<br>Stop Level: | Last Used<br>In Prices                 | ~<br>~            | 0                  | -                       |             |            |
|                                                                                                    |        | Abweichung:                | Lastliged                              |                   | 0                  |                         |             |            |
|                                                                                                    |        | Abweichung:<br>Stop Level: | Last Used<br>In Prices                 | ~<br>~            | 0                  | *                       |             |            |
| 1                                                                                                    |        | Abweichung:<br>Stop Level: | Last Used<br>In Prices                 | ~<br>~            | 0                  |                         |             |            |
|                                                                                                    |        | Abweichung:<br>Stop Level: | Last Used<br>In Prices                 | ∽<br>∽            | 0                  | *                       |             |            |
|                                                                                                    |        | Abweichung:<br>Stop Level: | Last Used<br>In Prices<br>Ein-Klick-Ha | ~<br>~            | 0                  | ¢                       |             |            |
|                                                                                                    |        | Abweichung:<br>Stop Level: | Last Used<br>In Prices<br>Ein-Klick-Ha | ~<br>~            | 0                  | ÷                       |             |            |
|                                                                                                    |        | Abweichung:<br>Stop Level: | Last Used<br>In Prices<br>Ein-Klick-Ha | ~<br>~            | 0                  |                         |             |            |
|                                                                                                    |        | Abweichung:<br>Stop Level: | Last Used<br>In Prices                 | ~<br>~            | 0                  |                         |             |            |
|                                                                                                    |        | Abweichung:<br>Stop Level: | Last Used<br>In Prices<br>Ein-Klick-Ha | ~<br>v            | 0                  | *                       |             |            |

## Einrichten einer Verbindung

Wählen Sie im ersten Schritt unter **"Tools – Einstellungen"** die Funktion **"Kontoverbindungen"** aus. Anschließend klicken Sie auf **"Hinzufügen"**, um eine neue Verbindung einzurichten.

Hinweis: Beim Erstellen einer neuen Verbindung müssen die bereits bestehenden getrennt sein, siehe Abbildung.

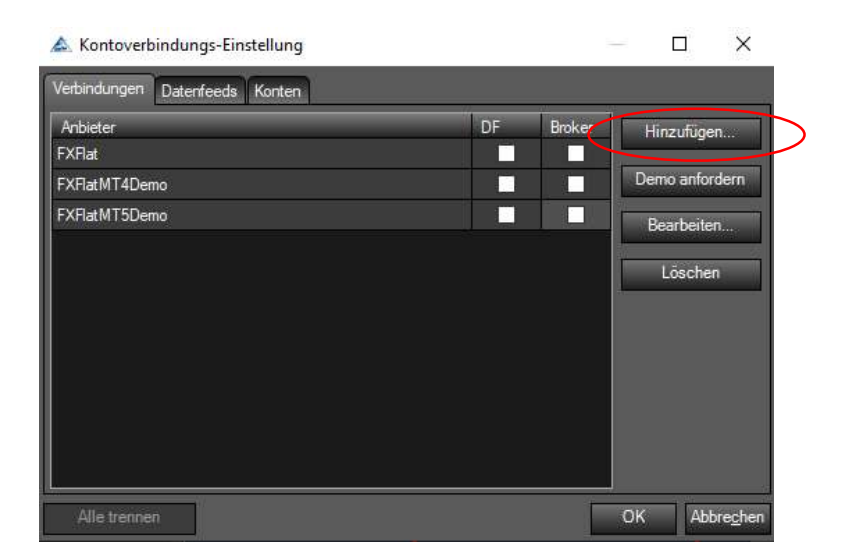

Vergeben Sie einen beliebigen Namen für Ihre Verbindung, wählen unter Anbieter "MetaTrader 5 Connector" aus und bestätigen diesen Schritt mit Klick auf "weiter".

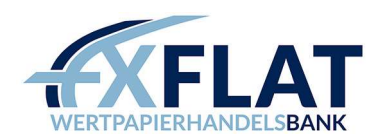

| 🔊. Verbindungseinstellungen                                           |       | $\times$       |
|-----------------------------------------------------------------------|-------|----------------|
| Verbindungsname: FXFlat_Live                                          |       |                |
| Anbieter: MetaTrader5 Connector                                       |       |                |
|                                                                       |       |                |
|                                                                       |       |                |
|                                                                       |       |                |
|                                                                       |       |                |
|                                                                       |       |                |
| <zurück td="" weiter<=""><td>Abbre</td><td>e<u>c</u>hen</td></zurück> | Abbre | e <u>c</u> hen |

Anschließend geben Sie Ihre Zugangsdaten und die Kontoart unter Trade Server ein. Professionelle Kunden wählen FXFlatPro-Live aus.

Durch das aktivieren Run MT5 Terminal on connect wird der MT5 Location Pfad automatisch hinzugefügt

| 🙈 Verbindungseinst                                   | ellungen                                              |                                       |                                           |                                          |                      |          |     | ×               |
|------------------------------------------------------|-------------------------------------------------------|---------------------------------------|-------------------------------------------|------------------------------------------|----------------------|----------|-----|-----------------|
| MT5 Location<br>MT5 DataFolder<br>Run MT5 Terminal o | C:\Program Files\F<br>a\AppData\Roami<br>on connect ⊠ | XFlat MetaTrader<br>ing∖MetaQuotes∖Tr | 5∖terminal64.<br>erminal∖686E<br>Close MT | exe<br>IFB0D09E13CF3<br>5 Terminal on di | DD536BE5<br>sconnect | 6421E01A |     |                 |
| Connect to a server                                  | / virtual machine whe                                 | ere MT5 is already                    | running                                   | )                                        |                      |          |     |                 |
| Trade Server<br>Login<br>Password                    | FxFlat-Uve                                            |                                       |                                           |                                          |                      |          |     |                 |
|                                                      |                                                       |                                       |                                           |                                          |                      |          |     |                 |
|                                                      |                                                       |                                       |                                           | < <u>Z</u> urück                         | <u>F</u> ertig       |          | АЬЬ | re <u>c</u> hen |

Den MT5 DataFolder finden Sie im Dateiordner des MetaTrader 5:

| and and a       | + Epetia  | atiage                                                              | thematic substitutes<br>of states<br>of states | Viller of the later of the second second sec | Fact to real                                                              | Laugher Un                                                                            | =Į                                                                                                    | filmant<br>Didines | Totale<br>New | Camerii -<br>er Sugett - | Esperiation |
|-----------------|-----------|---------------------------------------------------------------------|------------------------------------------------|----------------------------------------------------------------------------------------------------|---------------------------------------------------------------------------|---------------------------------------------------------------------------------------|----------------------------------------------------------------------------------------------------|--------------------|---------------|--------------------------|-------------|
| - 3             | (Charter) |                                                                     | fal Application Received                       | ning Mete Do                                                                                                    | start Terre                                                               | real control of their                                                                 | OFTERS                                                                                                    | 000114             | 21FILAC       |                          |             |
| 1               |           | Sarris                                                              | <u></u>                                        |                                                                                                    | Reidadi                                                                   | angendamaries .                                                                       | Top:                                                                                                    |                    | Gentle        |                          |             |
| ite<br>Me<br>di |           | bases<br>config<br>logs<br>NGLS<br>profiles<br>Tester<br>originatet |                                                |                                                                                                    | 08.00.2<br>12.00.2<br>28.00.2<br>21.00.2<br>21.00.2<br>21.00.2<br>21.00.2 | 0011515<br>0210453<br>0210453<br>02510643<br>0251246<br>0171143<br>0181501<br>0371148 | Dataiseadh<br>Dataiseadh<br>Dataiseadh<br>Dataiseadh<br>Dataiseadh<br>Dataiseadh<br>Dataiseadh<br>Dataiseadh |                    |               | 1 425                    |             |
| 1100            |           |                                                                     |                                                |                                                                                                    |                                                                           |                                                                                       |                                                                                                    |                    |               |                          |             |

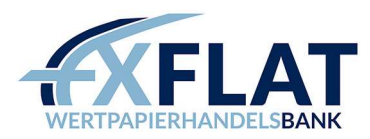

Nachfolgend den Haftungsausschluss sowie weitere Informationen als gelesen unter "Accept" oder im Popup Fenster mit "Ja" bestätigen.

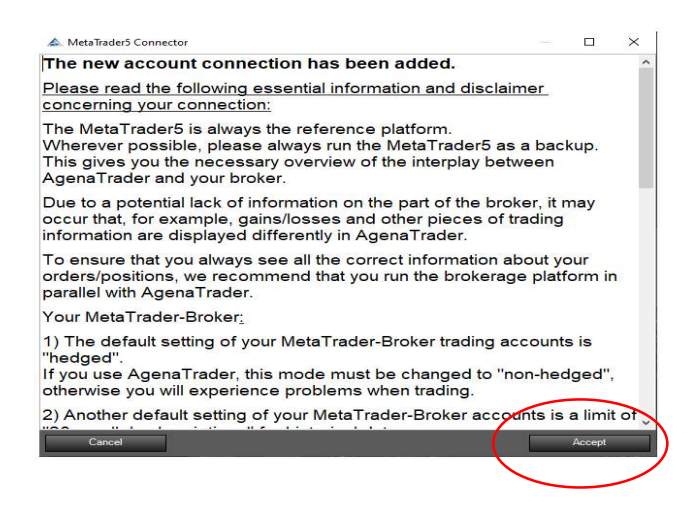

Im nächsten Fenster "Instrumente & Instrumentenlisten importieren" wählen Sie die handelbaren Symbole aus. Setzen Sie einen Haken bei "MetaTrader 5 Connector" und klicken auf "Import".

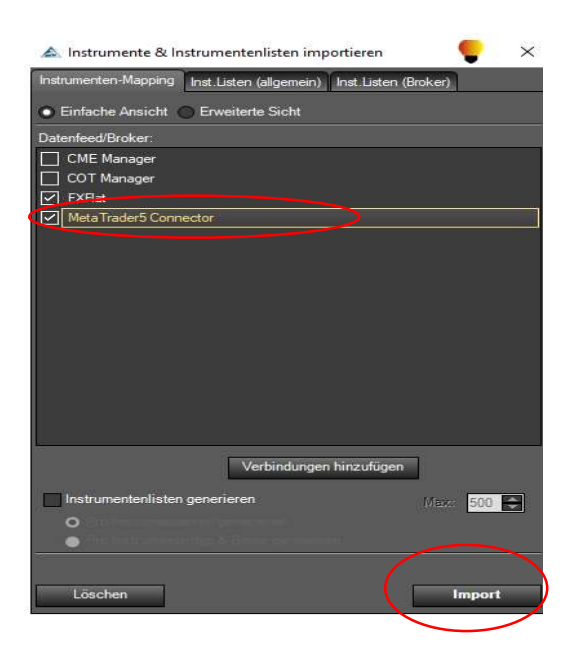

Nach dem erfolgreichen Import der Daten können Sie das Fenster schließen. Jetzt sollten Sie das MetaTrader 5 Konto (bei Ihnen kann der Name abweichen) in der Übersicht der "Kontoverbindungs-Einstellungen" sehen. Setzen Sie einen Haken bei DF (Datenfeed) und Broker und beenden mit "OK".

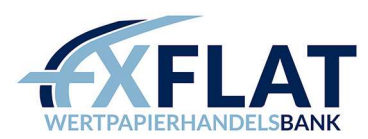

| erbindungen Datenfeeds Konten |                      |
|-------------------------------|----------------------|
| Anbieter                      | DF Broker Hinzufügen |
| FXFlat                        |                      |
| FXFlatMT4Demo                 | Demo anforderr       |
| FXFlatMT5Demo                 | Bearbeiten           |
| FXFlat_Live                   |                      |
|                               | Löschen              |
|                               |                      |
|                               |                      |
|                               |                      |
|                               |                      |
|                               |                      |
|                               |                      |
|                               |                      |

Um nun die Verbindung zum Server herzustellen, gehen Sie in den Menüpunkt Haupt – Verbindungen – Verbinden und wählen FXFlat (bei Ihnen kann der Name abweichen) aus.

In der Plattform sehen Sie unten links die Status-Meldung, ob die Verbindung zum Server erfolgreich war. Eine grüne Status-Meldung bestätigt eine bestehende Verbindung.

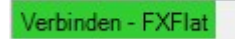

Hinweis: Eine Verbindung mit dem AgenaTrader kann nur mit einem geöffneten MetaTrader 5 aufgebaut werden. Der User muss ebenfalls in den MetaTrader 5 mit seinen Zugangsdaten eingeloggt sein, damit eine Verbindung aufgebaut werden kann. In der Regel startet der MetaTrader 5 wenn Sie die Verbindung eingehen. Zusätzlich wird ein MT5 Expert Adviser installiert.

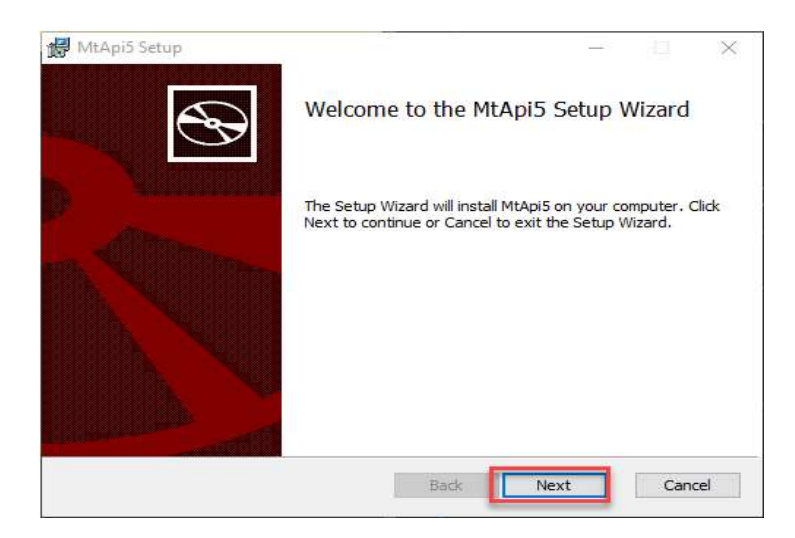

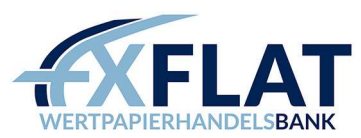

| MtApi5 Setup                                                                                      |                                                                                                    |                                                                                         |                                               |                            |
|---------------------------------------------------------------------------------------------------|----------------------------------------------------------------------------------------------------|-----------------------------------------------------------------------------------------|-----------------------------------------------|----------------------------|
| nd-User License                                                                                   | Agreement                                                                                               |                                                                                         |                                               | 5                          |
| Please read the fo                                                                                | llowing license agreem                                                                                  | ent carefully                                                                           |                                               | C                          |
| The MIT Li                                                                                        | cense (MIT)                                                                                             |                                                                                         |                                               | ^                          |
| Copyright                                                                                         | (c) 2014 Vya                                                                                            | cheslav De                                                                              | midyuk                                        |                            |
| Permission<br>to any per-<br>of this so<br>files (the<br>in the Soft<br>without lin<br>to use con | is hereby g<br>son obtainin<br>ftware and a<br>"Software")<br>tware withou<br>mitation the<br>ov modify | ranted, fr<br>ag a copy<br>ssociated<br>, to deal<br>tt restrict<br>rights<br>merge pub | ee of cha:<br>documenta<br>ion, inclu<br>lish | rge,<br>tion<br>uding<br>v |
| C accept the term                                                                                 | ns in the License Agre                                                                                  | ement                                                                                   |                                               |                            |
|                                                                                                   | Print                                                                                                   | Back                                                                                    | Next                                          | Cancel                     |
|                                                                                                   |                                                                                                    |                                                                                         |                                               |                            |
| AtApi5 Setup                                                                                      | N 14D-X                                                                                                 |                                                                                         |                                               |                            |
| Choose Setup Ty<br>Choose the setup t                                                             | pe<br>that best suits yo                                                                                | our needs                                                                               |                                               | 9                          |
| Typical<br>Installs th                                                                            | ne most common prog                                                                                     | ram features. Reco                                                                      | mmended for mo:                               | st users.                  |
| Custom<br>Allows us<br>they will                                                                  | ers to choose which p<br>be installed. Recomme                                                          | rogram features wi<br>ended for advanced                                                | ll be installed and<br>users.                 | where                      |
| Complete<br>All progra                                                                            | e m features will be ins                                                                                | talled. Requires the                                                                    | most disk space.                              |                            |
|                                                                                                   |                                                                                                    | Back                                                                                    | Next                                          | Cancel                     |
| VItApi5 Setup                                                                                     |                                                                                                    |                                                                                         | -                                             |                            |
| eady to install I                                                                                 | MtApi5                                                                                                  |                                                                                         |                                               | C                          |
| Click Install to begi<br>installation settings                                                    | n the installation. Clic<br>s. Click Cancel to exit                                                     | k Back to review or<br>the wizard.                                                      | change any of y                               | our                        |
|                                                                                                   |                                                                                                    |                                                                                         |                                               |                            |

Back

Install

Cancel

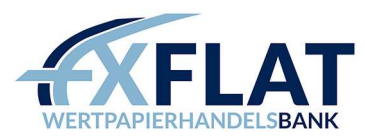

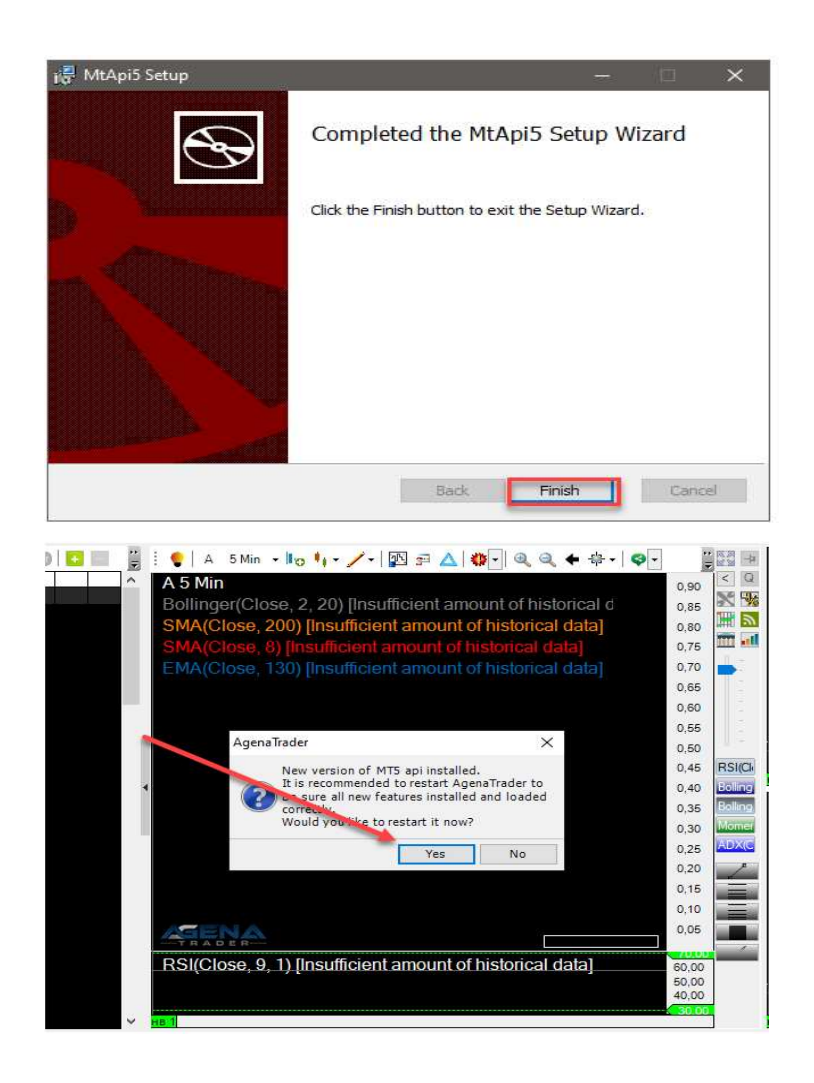

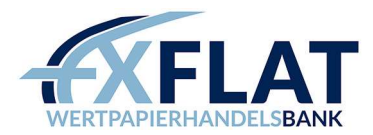

# 2. Verbindungsanleitung Trader Workstation

Im Weiteren erläutern wir Ihnen, wie Sie eine Verbindung mit der Trader Workstation für Live- bzw. Papertrading-Konten und dem AgenaTrader einrichten.

Zuerst starten Sie die Trader Workstation. Anschließend klicken Sie auf "Einstellungen" und im Untermenü "Konfiguration" wählen Sie den Punkt "API" aus.

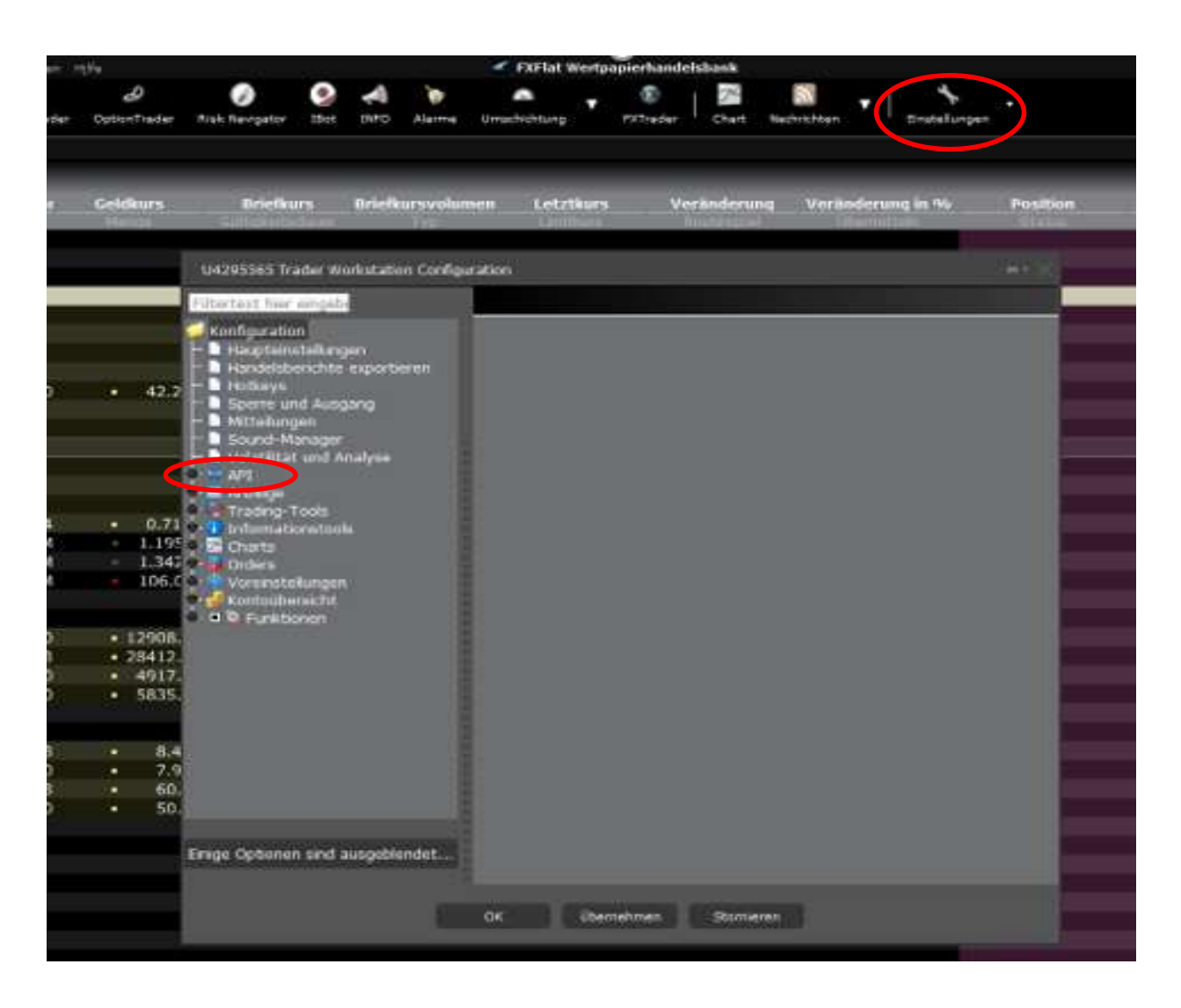

Klicken Sie unter "API" auf "Einstellungen" und nehmen folgende Änderungen vor:

Setzen Sie einen Haken bei "ActiveX- und Socket-Clients aktivieren" und entfernen ebendiesen bei "Read. Only-Modus API".

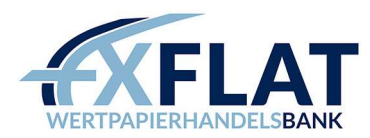

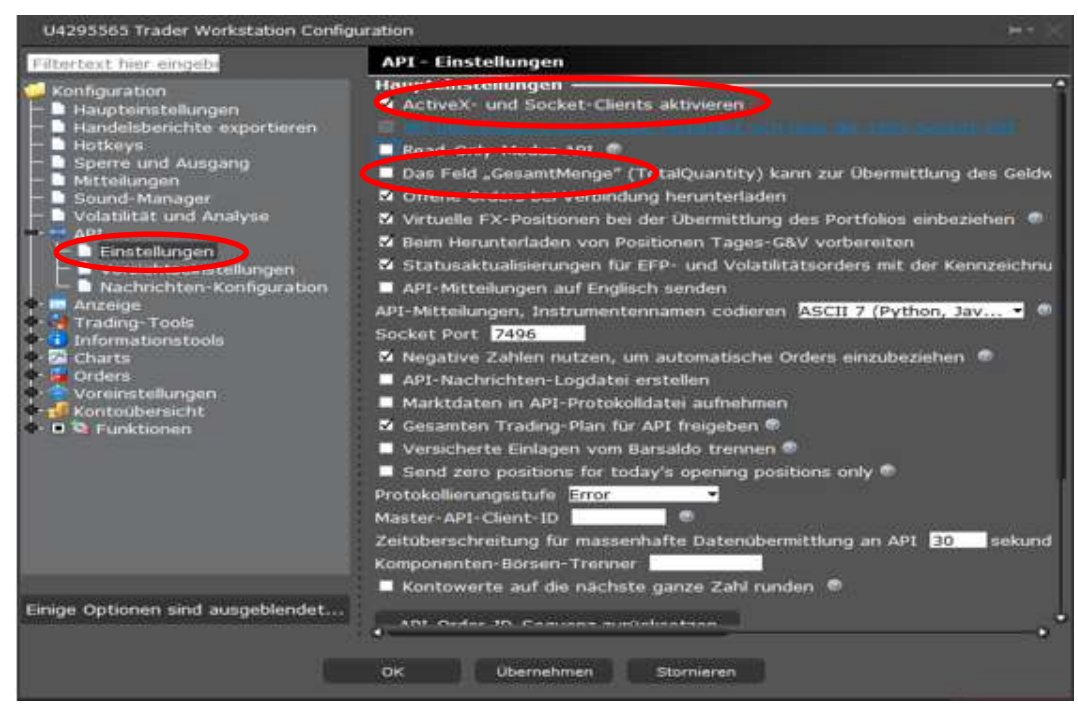

Im Folgenden klicken Sie unter "API" auf "Vorsichtseinstellungen" und setzen einen Haken bei "Vorsichtseinstellungen für API-Orders übergehen". Danach schließen Sie das Fenster mit "OK".

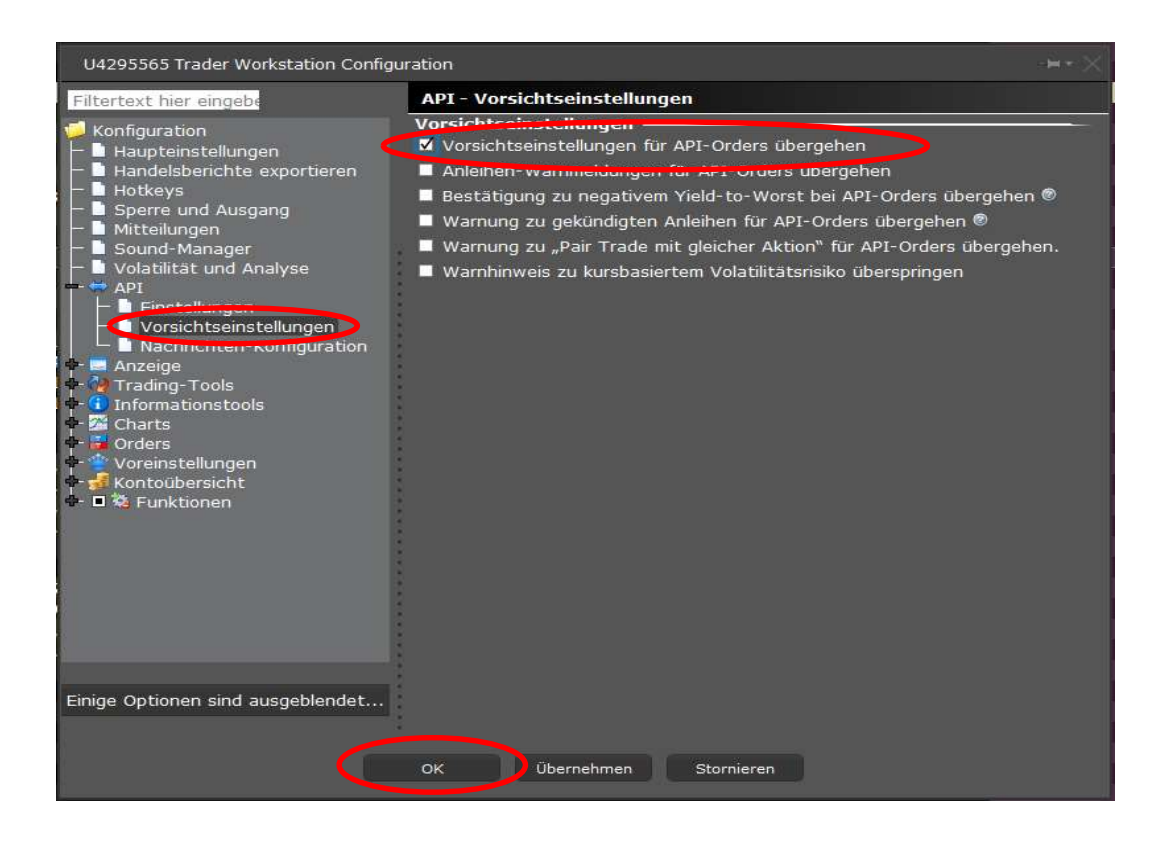

Jetzt öffnen Sie bitte den AgenaTrader, um eine Verbindung einzurichten.

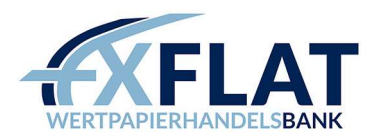

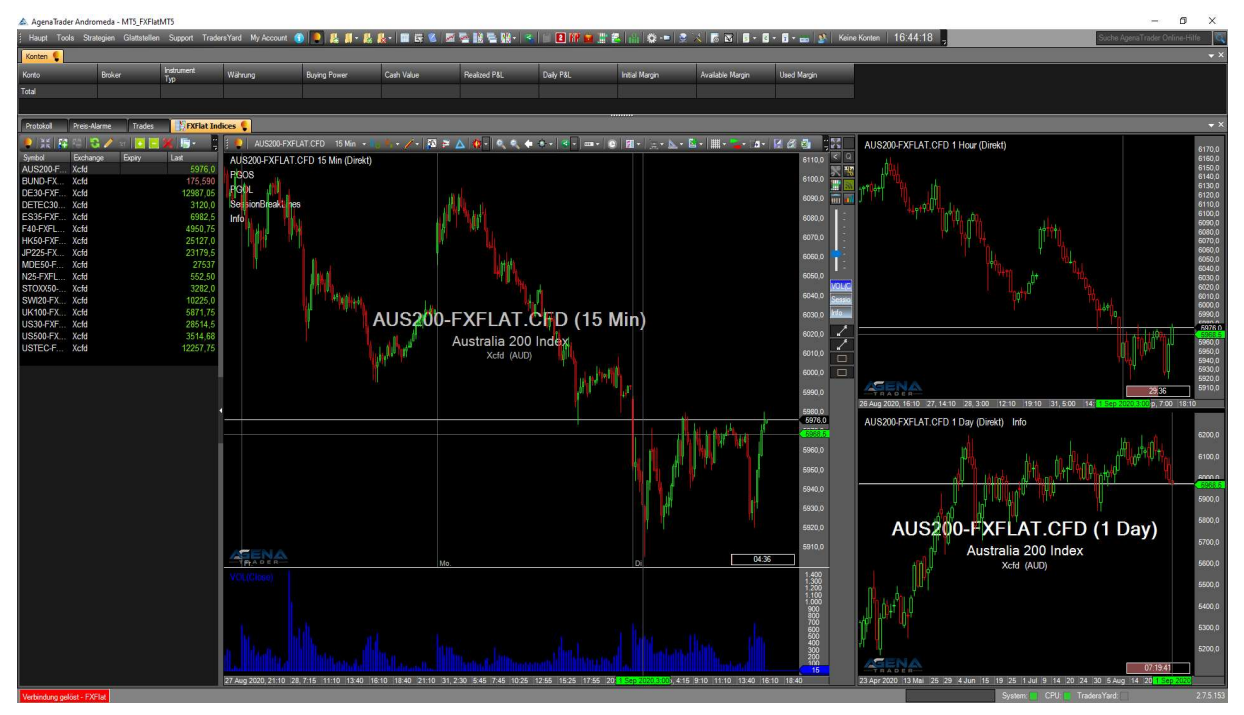

Wählen Sie im ersten Schritt unter "Tools – Einstellungen" die Funktion "Kontoverbindungen" aus. Anschließend klicken Sie auf "hinzufügen", um eine neue Verbindung einzurichten.

Hinweis: Beim Erstellen einer neuen Verbindung müssen die bereits bestehenden getrennt sein, siehe Abbildung.

| A Kontoverbindungs-Einstellung | •         | – 🗆 X                 |
|--------------------------------|-----------|-----------------------|
| Verbindungen Datenfeeds Konten | $\frown$  |                       |
| Anbieter                       | DF Broker | Hinzufügen            |
| FXFlat                         |           |                       |
| MT                             |           | Demo anfordern        |
| SimAccount                     |           | Bearbeiten            |
|                                |           |                       |
|                                |           | Löschen               |
|                                |           |                       |
|                                |           |                       |
|                                |           |                       |
|                                |           |                       |
|                                |           |                       |
|                                |           |                       |
|                                |           |                       |
| Alle trennen                   |           | OK Abbre <u>c</u> hen |

Vergeben Sie einen beliebigen Namen für Ihre Verbindung, wählen unter Anbieter "Interactive Brokers" aus

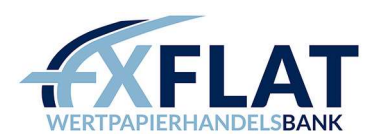

und bestätigen diesen Schritt mit Klick auf "weiter".

| 🗻 Verbindungseinstellungen              |              |            | _     |        | $\times$     |
|-----------------------------------------|--------------|------------|-------|--------|--------------|
| Verbindungsname TWS<br>Anbieter: Intera | ctiveBrokers | •          |       |        |              |
|                                         |              |            |       |        |              |
|                                         | <            | Zurück Wei | ter > | Abbreg | <u>c</u> hen |

Tragen Sie jetzt den Benutzernamen und das Passwort für Ihr Live- oder Papertrading-Konto ein.

Achten Sie darauf, dass unter Trading-Modus die richtige Kontoart (Demo oder Live) angezeigt wird. Die Eingaben bestätigen Sie unter "Fertig".

| 🛦. Verbindungseinstellur                | igen                         |                                                |                                         |                                        |
|-----------------------------------------|------------------------------|------------------------------------------------|-----------------------------------------|----------------------------------------|
| Verbindungstyp:                         | Standard                     | <b>.</b>                                       |                                         |                                        |
| Verbindung                              |                              | Orders                                         |                                         |                                        |
| TWS-Pr., (optional):                    | L                            | Protokollieren aktiviert                       |                                         |                                        |
| Benutzername (optional):                |                              |                                                |                                         |                                        |
| Passwort (optional):                    |                              | Stop Auslöser:                                 |                                         |                                        |
| Host (optional)                         |                              | Trigger Aktien außerh. Har                     | ndelszeiten (Limit):                    |                                        |
| Trading Modus                           | Live                         | Trigger Futures außerh. Ha                     | andelszt. (Stop, StopLi                 | imit):                                 |
| Protokoll-Level:                        | System                       | Position anhand von PctCh                      | nange(-100) schließen<br>Konten)        | u                                      |
| Port:                                   | 7496                         | Local OCO handling/simul                       | ation                                   |                                        |
| Kunden-ID:<br>Konto:<br>(Leer lassen, u | 0<br>m alle Konten zu verwer | Auto-Bereinigung der Positi<br>(Auf Null lasse | tionen nach: 0<br>en, um automatische E | Sek<br>Bereinigung zu<br>deaktivieren) |
| TWS autom. starten                      |                              |                                                |                                         |                                        |
| TWS autom. schließen                    |                              | Restricted History                             |                                         |                                        |
| Auto-Verbindung:                        | 00:00 - 00:00                |                                                |                                         |                                        |
|                                         |                              |                                                | Faste                                   | Allende                                |
|                                         |                              | < <u>Z</u> ułuck                               | reing                                   | ADDIeche                               |

Anschließend den Haftungsausschluss sowie weitere Informationen als gelesen unter "Accept" oder im

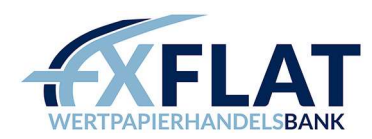

Popup Fenster mit "Ja" bestätigen.

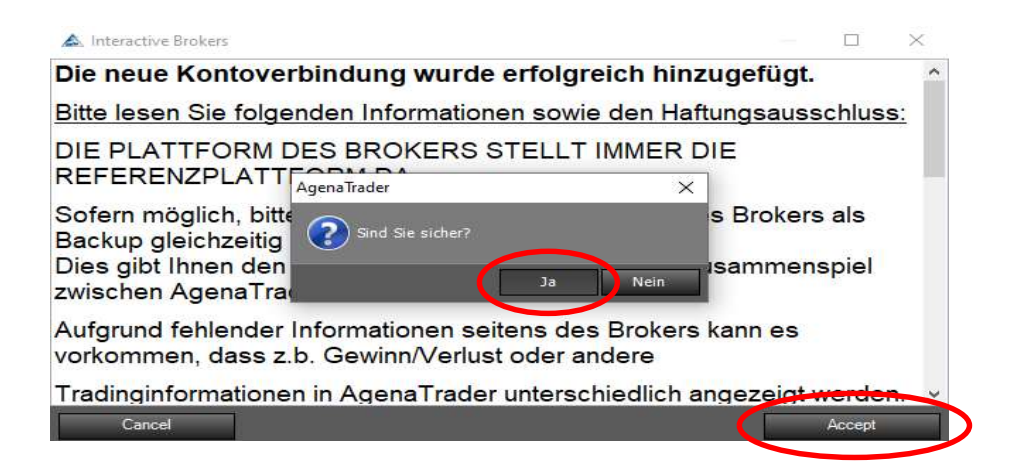

Im nächsten Fenster "Instrumente & Instrumentenlisten importieren" wählen Sie die handelbaren Symbole aus. Setzen Sie einen Haken bei "Interactive Brokers" und klicken auf "Import".

|                                                                                              | Inst.Listen (allgemein)                                                          | Inst.List                       |
|----------------------------------------------------------------------------------------------|----------------------------------------------------------------------------------|---------------------------------|
| Einfache Ansicht (                                                                           | C Erweiterte Sicht                                                               |                                 |
| )atenfeed/Broker:                                                                            |                                                                                  |                                 |
| CME Manager                                                                                  |                                                                                  |                                 |
| COT Manager                                                                                  |                                                                                  |                                 |
| EXPlat                                                                                       |                                                                                  |                                 |
| Meta Lookers                                                                                 |                                                                                  |                                 |
| weta tradero Conn                                                                            | lector                                                                           |                                 |
|                                                                                              |                                                                                  |                                 |
|                                                                                              |                                                                                  |                                 |
|                                                                                              |                                                                                  |                                 |
|                                                                                              |                                                                                  |                                 |
|                                                                                              |                                                                                  |                                 |
|                                                                                              |                                                                                  |                                 |
|                                                                                              |                                                                                  |                                 |
|                                                                                              |                                                                                  |                                 |
|                                                                                              |                                                                                  |                                 |
|                                                                                              | Verbindunger                                                                     | ı hinzufügen                    |
|                                                                                              | Verbindunger                                                                     | ı hinzufügen                    |
| ] Instrumentenlister                                                                         | Verbindunger<br>generieren Ma:                                                   | n hinzufügen<br>x: 500 ¢        |
| □ Instrumentenlister<br>() Pro Instrument                                                    | Verbindunger<br>n generieren Ma:<br>entyp generieren<br>entyp generieren         | hinzufügen<br>x: 500 ≎          |
| <ul> <li>☐ Instrumentenlister</li> <li>④ Pro Instrument</li> <li>○ Pro Instrument</li> </ul> | Verbindunger<br>n generieren Ma:<br>entyp generieren<br>entyp & Börse generieren | n hinzufügen<br>x: 500 \$<br>en |

Nach dem erfolgreichen Import der Daten können Sie das Fenster schließen.

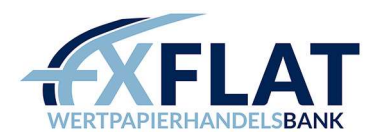

Jetzt sollten Sie das Trader Workstation Konto (bei Ihnen kann der Name abweichen) in der Übersicht der "Kontoverbindungs-Einstellungen" sehen. Setzen Sie einen Haken bei DF (Datenfeed) und Broker und beenden mit "OK".

| Verbindungen | Datenfeeds Konten |    |        |                  |
|--------------|-------------------|----|--------|------------------|
| Anbieter     |                   | DF | Broker | Hinzufügen       |
| FXFlat       |                   |    |        |                  |
| мт           |                   |    |        | Demo anforderr   |
| SimAccount   |                   |    |        | Rearbeiten       |
|              |                   |    |        | Local Doctorius. |
| TWS          |                   |    |        | Löschen          |
| TWS          |                   |    |        | Löschen          |

Um nun die Verbindung zum Server herzustellen, gehen Sie in den Menüpunkt "Haupt – Verbindungen – Verbinden" und wählen TWS (bei Ihnen kann der Name abweichen) aus.

Bestätigen Sie im nächsten Schritt die Informationen zur Anbindung des AgenaTraders an die Trader Workstation.

| Wenn Sie vermuten, dass Orderausführungen gestern oder einige Tage zuvor<br>durchgeführt wurden während AgenaTrader nicht am Laufen war, starten Sie<br>bitte zuerst die TWS, öffnen Sie den Trade-Protokoll-Popup und wählen Sie<br>die 'Alle'-Option.<br>So ist es gewährleistet, dass der AgenaTrader alle Ausführungen richtig<br>synchronisieren kann.<br>Sonst kann es vorkommen, dass einige Trades in den verschiedenen Berichten<br>falsch angezeigt werden. | Wenn Sie vermuten, dass Orderausführungen gestern oder einige Tage zuvor<br>durchgeführt wurden während AgenaTrader nicht am Laufen war, starten Sie<br>bitte zuerst die TWS, öffnen Sie den Trade-Protokoll-Popup und wählen Sie<br>die 'Alle'-Option.<br>So ist es gewährleistet, dass der AgenaTrader alle Ausführungen richtig<br>synchronisieren kann.<br>Sonst kann es vorkommen, dass einige Trades in den verschiedenen Berichten |
|----------------------------------------------------------------------------------------------------|----------------------------------------------------------------------------------------------------|
| So ist es gewährleistet, dass der AgenaTrader alle Ausführungen richtig<br>synchronisieren kann.<br>Sonst kann es vorkommen, dass einige Trades in den verschiedenen Berichten<br>falsch angezeigt werden.                                                                                                    | So ist es gewährleistet, dass der AgenaTrader alle Ausführungen richtig<br>synchronisieren kann.<br>Sonst kann es vorkommen, dass einige Trades in den verschiedenen Berichten                                                                                                    |
| Sonst kann es vorkommen, dass einige Trades in den verschiedenen Berichten<br>falsch angezeigt werden.                                                                                                    | Sonst kann es vorkommen, dass einige Trades in den verschiedenen Berichten                                                                                                    |
|                                                                                                    | falsch angezeigt werden.                                                                                                    |

In der Plattform sehen Sie unten links die Status-Meldung, ob die Verbindung zum Server erfolgreich war. Eine grüne Status-Meldung bestätigt eine bestehende Verbindung.

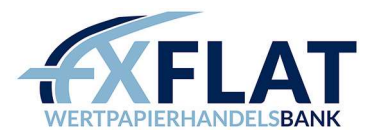

Verbinden - TWS

Sollte bei Ihnen die Verbindung nicht funktionieren, überprüfen Sie bitte zuerst noch mal alle Schritte. Falls Sie keine Lösung finden, kontaktieren Sie unseren Support. Achten Sie auch bitte darauf, dass Sie den AgenaTrader bei Updates aktualisieren.

Hinweis: Über die aktuelle IB-API können keine verzögerten Daten übertragen werden. Das bedeutet, der Chart wird keine Daten anzeigen. Um diesen Umstand zu beseitigen, müssen Marktdaten über die Kontoverwaltung der Trader Workstation abonniert werden.